## UTILISATION DE PHOTOFILTRE RENDRE UN FOND TRANSPARENT

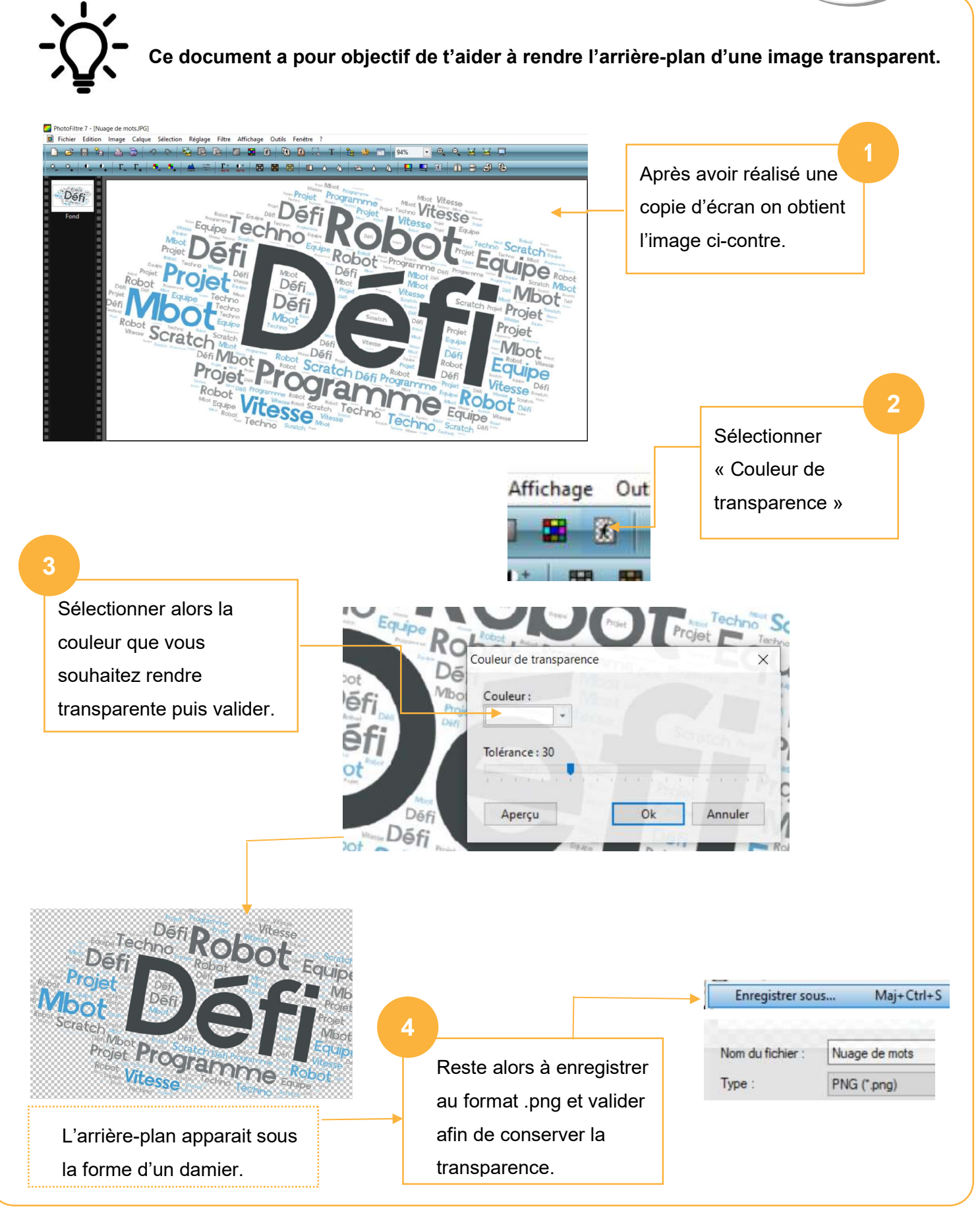

Tuto Photofiltre rendre l'arrière plan transparent